# Konfigurieren Sie CSFB für die Aktivierung in MME der Cisco Serie ASR5x00.

# Inhalt

Einführung Voraussetzungen Anforderungen Verwendete Komponenten Hintergrundinformationen Was ist CSFB? Konfigurieren Integritätsprüfung vor der Aktivierung Verfahren vor der Aktivierung CSFB-Aktivierungsverfahren Verfahren nach der Aktivierung Rollback-Prozess Statistik/Status Überprüfen Fehlerbehebung

# Einführung

In diesem Dokument wird beschrieben, wie die für die CSFB-Aktivierung (Circuit Switch Fall Back) festgelegten Änderungen implementiert werden, um den Sprach- und Kurznachrichten-Service (SMS) mit Mobile Switching Center (MSC)/Besucherortregistrierungsdienst (VLR) über eine SG-Schnittstelle (Subscriber Group) zu ermöglichen. Die SG-Schnittstelle befindet sich zwischen der Mobility Management Entity (MME) im Evolved Packet System (EPS) und dem VLR, um eine Koordination des Standortmanagements zu ermöglichen und um bestimmte Nachrichten im Zusammenhang mit schaltungsgesteuerten Diensten über das EPS-System weiterzuleiten.

Diese Implementierung erfolgt auf einer MME, die auf dem Cisco Aggregated Service Router (ASR) der Serie 5x00 (ASR5x00) bereitgestellt wird.

# Voraussetzungen

Anforderungen

Stellen Sie sicher, dass Sie Show Support Details (SSDs), Bulkstat-Dateien, Syslog-Dateien und zusätzliche CLI-Ausgaben wie für die identifizierten ASR5x00-Knoten erforderlich haben.

## Verwendete Komponenten

Dieses Dokument ist nicht auf bestimmte Software- und Hardwareversionen beschränkt.

Die Informationen in diesem Dokument wurden von den Geräten in einer bestimmten Laborumgebung erstellt. Alle in diesem Dokument verwendeten Geräte haben mit einer leeren (Standard-)Konfiguration begonnen. Wenn Ihr Netzwerk in Betrieb ist, stellen Sie sicher, dass Sie die potenziellen Auswirkungen eines Befehls verstehen.

# Hintergrundinformationen

# Was ist CSFB?

Mit CSFB können 3G/4G-fähige Benutzergeräte (UE) für Schaltungsfunktionen auf das 3G-Netzwerk zurückgreifen, SMS und Sprachanrufe unterstützen.

## Referenzen

- 3rd Generation Partnership Project (3GPP) Technische Spezifikationen (TS) 23.272: Circuit Switch (CS) Fallback in EPS
- 3GPP TS 29.118: SG-Schnittstellenspezifikation

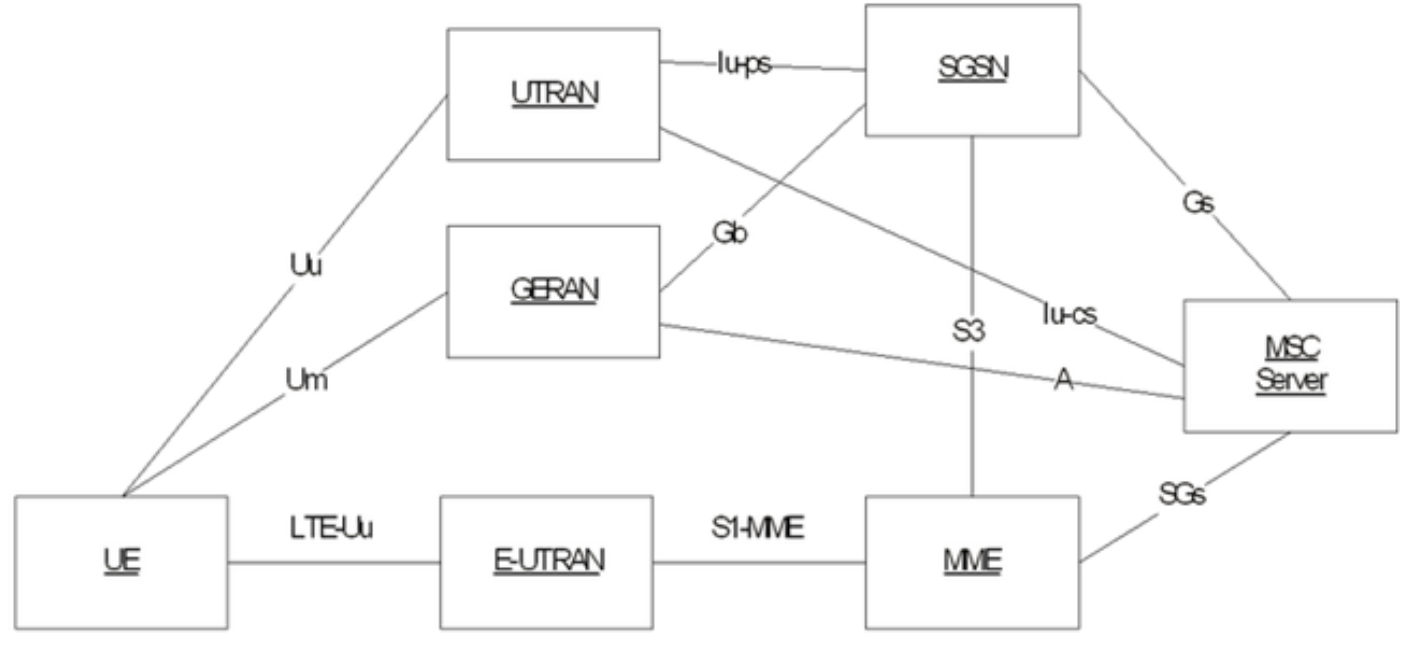

Dieses Diagramm basiert auf SGs, die das Steam Control Tranmission Protocol (SCTP) für den Transport verwenden:

| SGsAP - |   | SGsAP |
|---------|---|-------|
| SCTP .  |   | SCTP  |
| IP .    |   | IP    |
| L2 .    |   | L2    |
| L1 -    |   | L1    |
|         | - |       |

MME

SGs

MSC Server

Mobile Ursprungs-Anruf (PS-Übergabe)

## Mobile Originating Call (PS Handover)

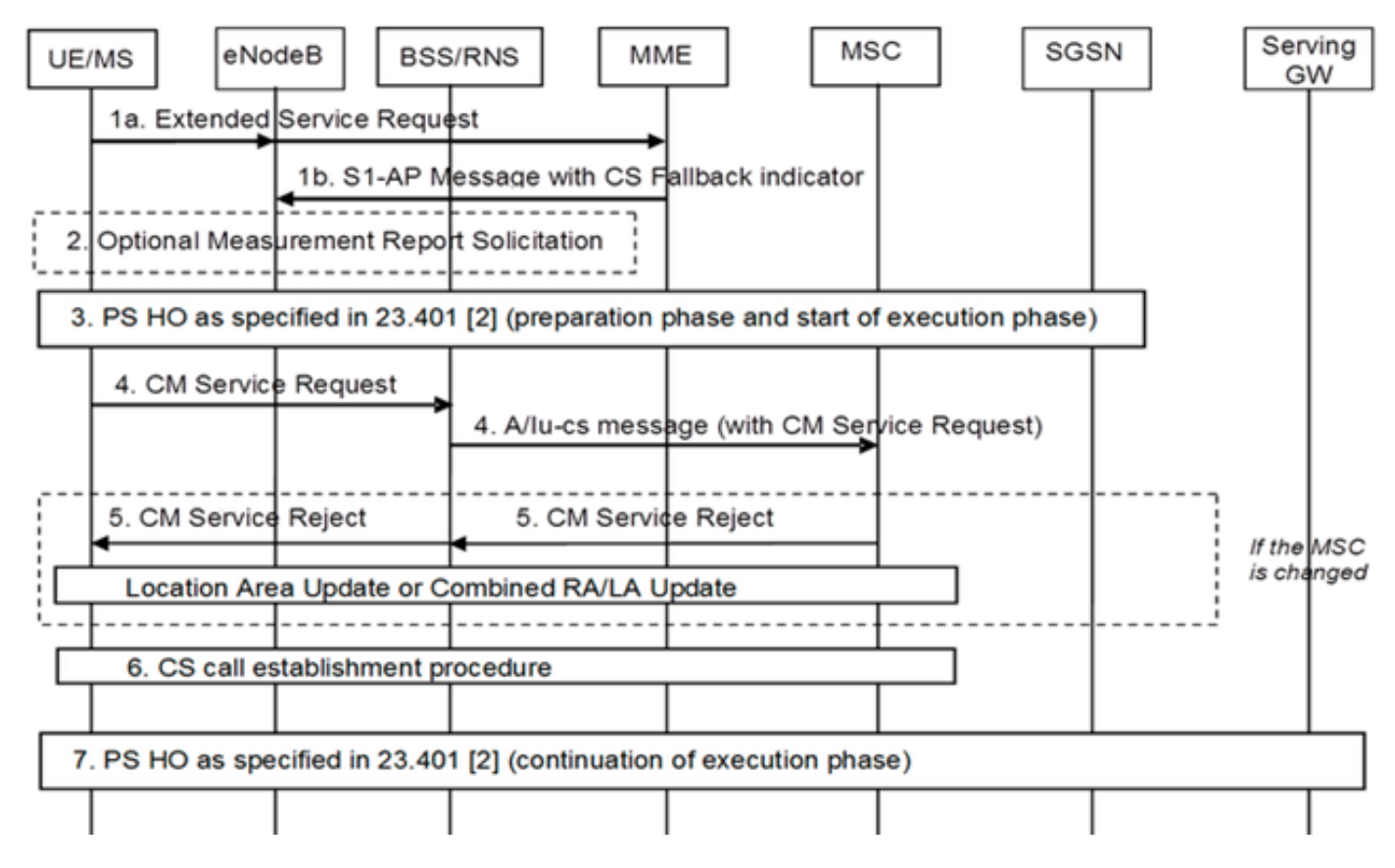

Mobile Ursprungs-Anruf (PS-Aussetzung)

#### Mobile Originating Call (PS Suspension)

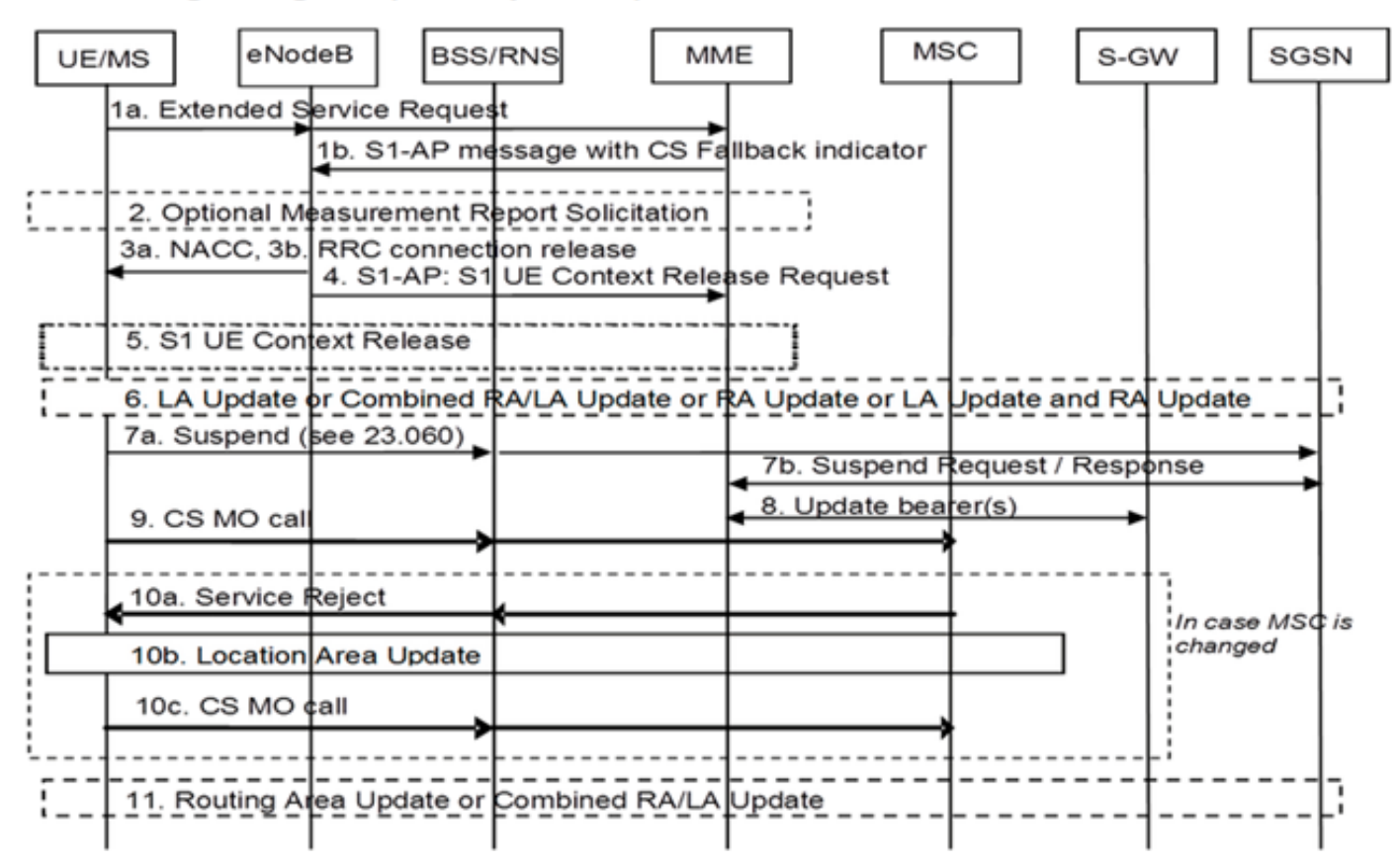

#### Mobile Terminierungsanrufe (Inaktivitätsmodus)

## Mobile Terminating Call (Idle Mode)

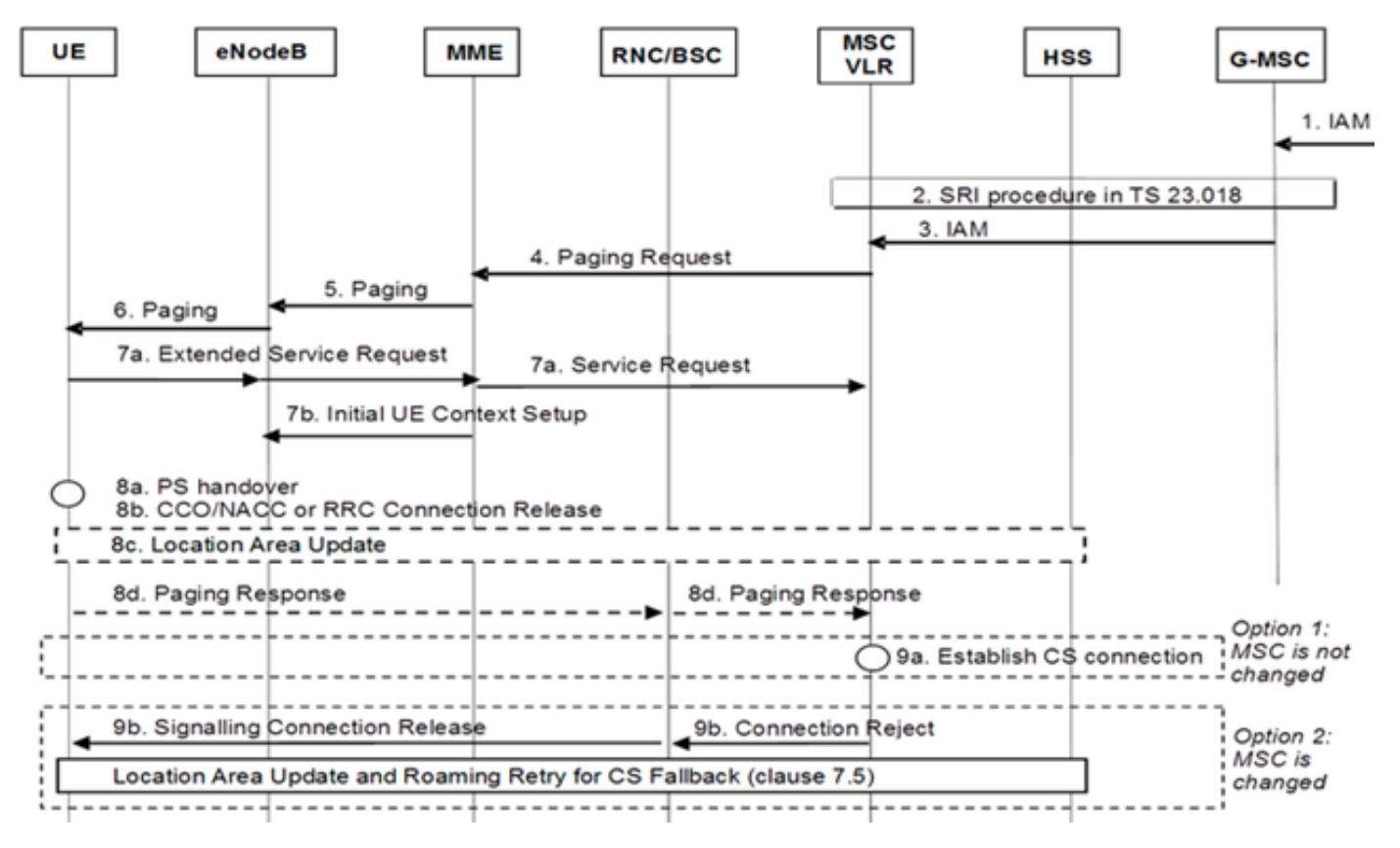

Mobile Terminierungsanrufe (PS-Übergabe)

## Mobile Terminating Call (PS Handover)

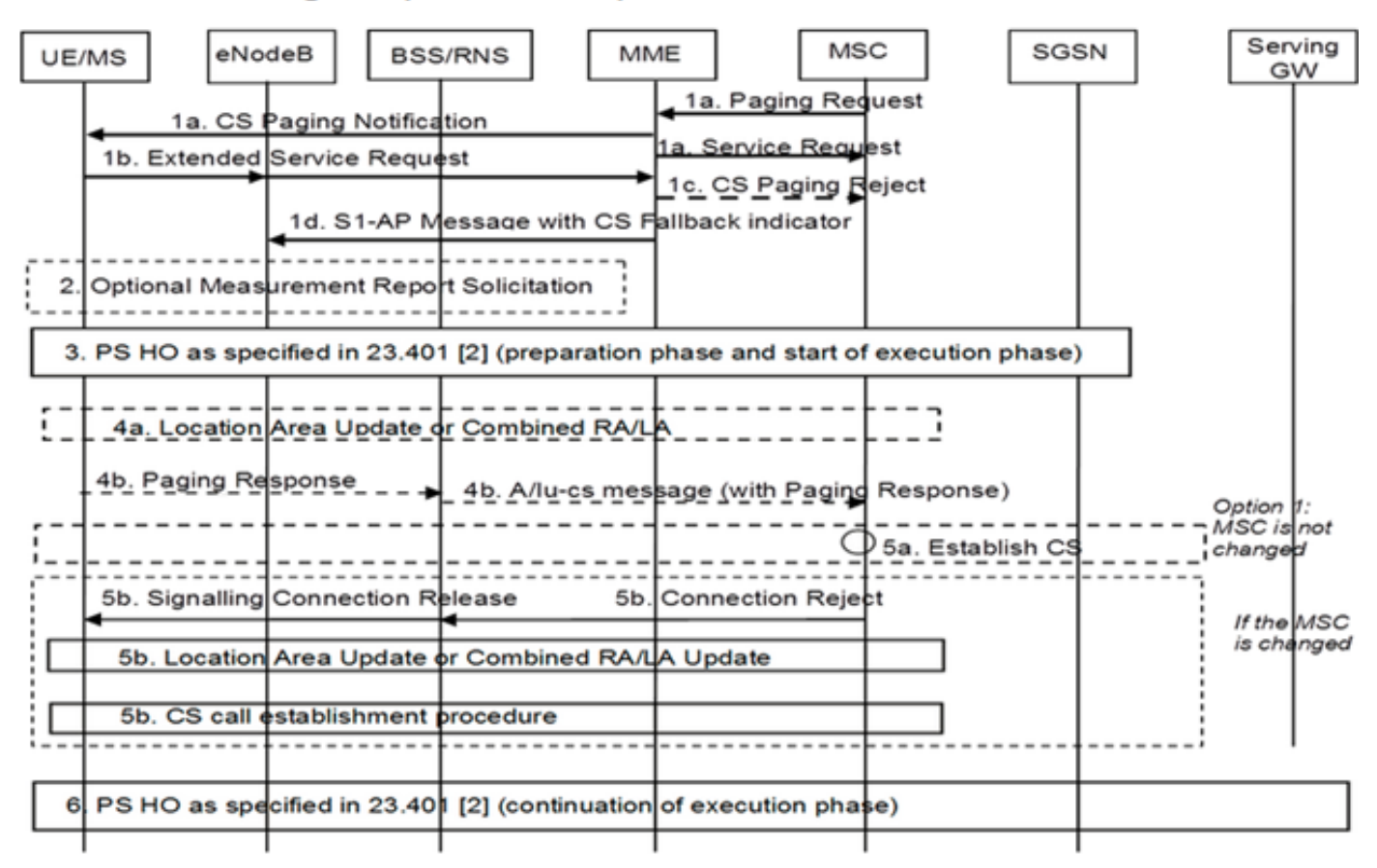

#### 3G-zu-4G-Reversion

- UE Beschlüsse
- Wenn Packet Switch (PS) Hand-over (HO) auftritt, ist die Umkehr 3G-zu-4G HO normal
- Wenn eine PS-Aussetzung aufgetreten ist, stellt das Netzwerk gesperrte Träger für UE wieder her, die zurückgegeben werden.

#### Mobile Anrufe (PS-Wiederaufnahme)

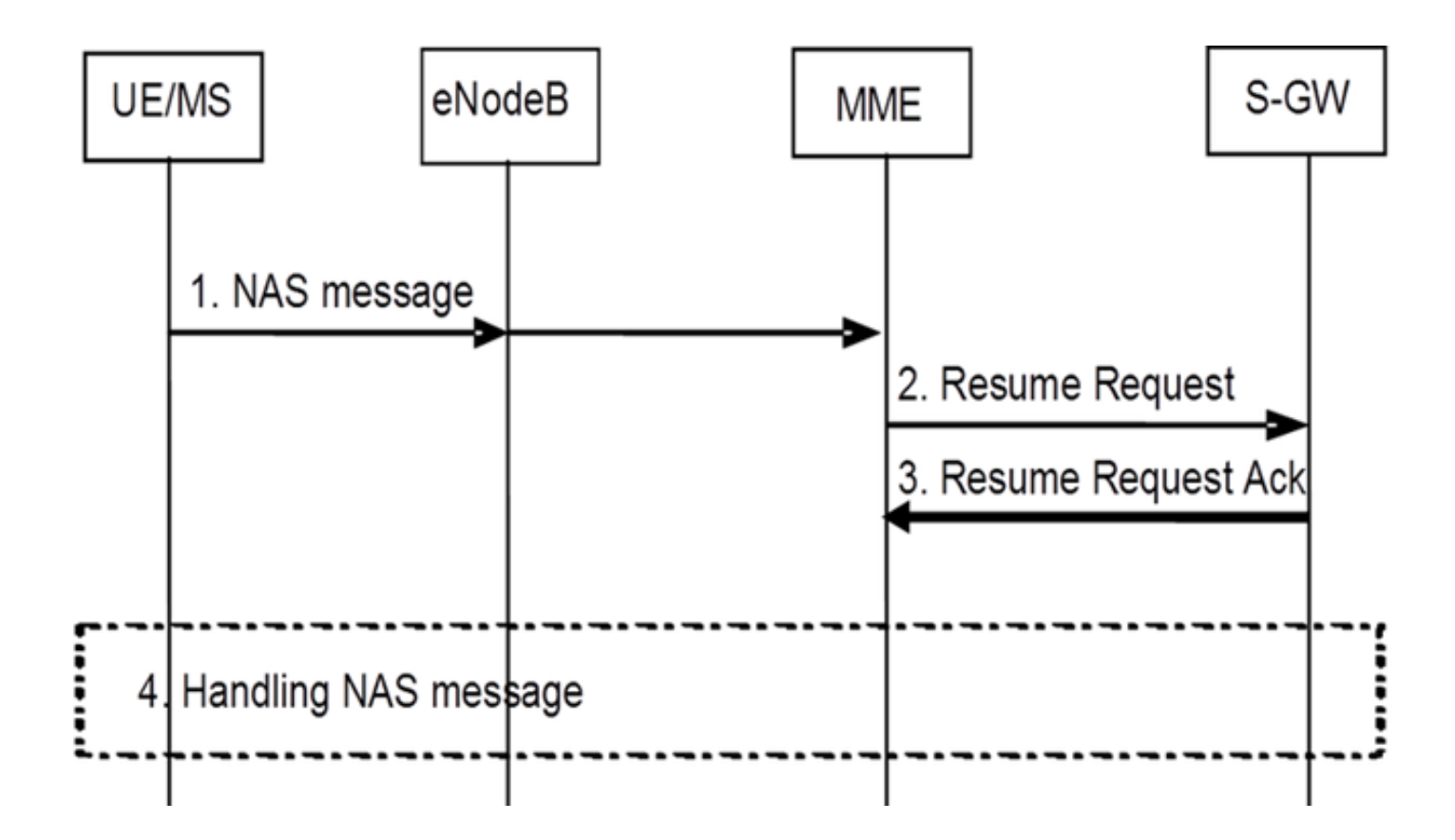

# Konfigurieren

**Hinweis**: Verwenden Sie das <u>Command Lookup Tool</u> (nur <u>registrierte</u> Kunden), um weitere Informationen zu den in diesem Abschnitt verwendeten Befehlen zu erhalten.

## Integritätsprüfung vor der Aktivierung

Erfassen Sie die Ausgabe dieser Befehle:

show configuration
show crash list
show alarm all
show snmp trap history
show configuration errors
show logs
show card table
show card hardware
show subscribers summary
show leds all

show port utilization table show linecard table show card mapping show session progress show threshold show ntp associations show cpu table show ntp status show system uptime show clock show license information show task resource show ip interface summary Repeat below steps over all context Context <context\_name> show ip interface summary show ip route show egtp-service all show egtpc statistics show session disconnect-reasons show mme-service all show mme-service enode-association all show hss-peer-service service all show diameter peers full show sgs-service all show sgs-service vlr-status full Logs checkpoint clear snmp trap history

## Verfahren vor der Aktivierung

- 1. Speichern Sie die aktuelle Konfiguration als Backup auf dem Flash-Laufwerk.
- 2. Verwenden Sie die Namenskonventionen gemäß der Operatorbezeichnung: [local] #save configuration /flash/Config\_Date\_before\_activity.cfg -r -no
- 3. Geben Sie den Befehl **show support details** ein, um die Details zum Chassis anzuzeigen:
- [local] #show support details
- 4. Geben Sie den Befehl show boot ein, um die vorhandene Bootreihenfolge zu bestätigen: [local] #show boot

```
boot system priority 7 \
image /flash/production.37140.st40.bin \
config /flash/QGLC-final-25-08-11.cfg
boot system priority 8 \
image /flash/production.37140.st40.bin \
config /flash/config_g101.cfg
boot system priority 9 \
image /flash/production.34838.st40.bin \
config /flash/config_g101.cfg
```

boot system priority 10  $\setminus$ 

image /flash/st40.bin  $\backslash$ 

config /flash/system.cfg

5. Geben Sie den Befehl **show license information** ein, um die installierte CSFB-Lizenz für das Chassis zu bestätigen:

[local] **#show license information** 

Key Information (installed key): Comment MME/SGSN 1 S0:50931561,51138669 Device 1 Model: "VICF4GB" Serial Number: "VICF4GB00000B7B" Device 2 Model: "VICF4GB" Serial Number: "VICF4GB00000C0D" Issued Monday November 28 12:05:59 EST 2014 Issued By Cisco Systems Key Number 48086 Enabled Features: Feature Applicable Part Numbers

\_\_\_\_\_ IPv4 Routing Protocols [ none ] IPv6 [ N/A / N/A ] Lawful Intercept [ ASR5K-00-CSXXLI ] RADIUS AAA Server Groups [ ASR5K-00-CSXXAAA ] SGSN Software License [ ASR5K-00-SN10SESS / ASR5K-00-SN01SESS ] MME license: [ ASR5K-00-ME01BASE / ASR5K-00-ME10LIC ] + Session Recovery [ ASR5K-00-PN01REC / ASR5K-00-HA01REC ASR5K-00-00000000 / ASR5K-00-GN01REC ASR5K-00-SN01REC / ASR5K-00-AN01REC ASR5K-00-IS10PXY / ASR5K-00-IS01PXY ASR5K-00-HWXXSREC / ASR5K-00-PW01REC ASR5K-05-PHXXSREC / ASR5K-00-SY01R-K9 ASR5K-00-IG01REC / ASR5K-00-PC10SR ASR5K-00-EG01SR / ASR5K-00-FY01SR ASR5K-00-CS01LASR / ASR5K-00-FY01USR ] + Enhanced Lawful Intercept [ ASR5K-00-CS01ELI / ASR5K-00-CS10ELI ] APN Aliasing [ ASR5K-00-SNXXALES ] Circuit Switched Fallback [ ASR5K-00-CS01CSFB ] Always On Licensing [ ASR5K-00-GNXXAOL ] Session Limits: Sessions Session Type -----610000 MME license CARD License Counts: [none] Status: Device 1 Matches card 8 flash Device 2 Matches card 9 flash License Status Good (Redundant)

## CSFB-Aktivierungsverfahren

- 1. Konfigurieren Sie die SG-Schnittstelle mit der angegebenen IP-Adresse.
- Konfigurieren Sie den SG-Service mithilfe der SCTP-Portnummer (Stream Control Transmission Protocol), der Zuordnung des Tracking Area Code (TAC) zu Location Area Code (LAC), dem Poolbereich usw.
- 3. Binden Sie die IP-Adresse der Schnittstelle an den SG-Service, und ordnen Sie ggf. eine SCTP-Vorlage zu:

[local]#config [local](config)#context mme [mme](config-ctx)#interface sgs [mme](config-if-eth)#ip address xxx.xxx.xxx 255.255.255.xxx [mme](config-if-eth)#**exit** [mme](config-ctx)#sgs-service sgs\_svc [mme](config-sgs-service)#sctp port xxxx [mme](config-sgs-service)#tac-to-lac-mapping any-tac map-to lac xxx [mme](config-sgs-service)#vlr VLR1 ipv4 xxx.xxx.xxx ipv4-address xxx.xxx.xxx port xxx [mme](config-sgs-service)#pool-area east\_nodes [mme](config-sgs-pool-area)#lac xxx [mme](config-sgs-pool-area)#hash-value non-configured-values use-vlr VLR1 [mme](config-sgs-pool-area)#exit [mme](config-sgs-service)#bind ipv4 xxx.xxx.xxx [mme](config-sgs-service)#associate sctp-param-template sgs\_svc [mme](config-sgs-service)#exit 4. Verknüpfen Sie den Namen des SG-Service mit dem MME-Service: [mme](config-ctx)#mme-service mme\_svc [mme](config-mme-service)#associate sgs-service sgs\_svc context mme [mme](config-mme -service)#end 5. Konfigurieren Sie das virtuelle LAN (VLAN) für die SG-Schnittstelle, und binden Sie sie an den entsprechenden Kontextnamen: [local]#config [local](config)#port ethernet 17/1

[local](config-port-17/1)#**vlan 181** 

[local](config-port-17/1-vlan-181)#**no shutdown** 

[local](config-port-17/1-vlan-181)#bind interface sgs mme

[local](config-port-17/1-vlan-181)#end

## Verfahren nach der Aktivierung

- 1. Speichern Sie die aktuelle Konfiguration als Backup auf dem Flash-Laufwerk.
- 2. Verwenden Sie die Namenskonventionen gemäß der Operatorbezeichnung: [local] #save configuration /flash/Config\_Date\_After\_activity.cfg -r -no
- 3. Geben Sie den Befehl **show support details** ein, um die Details des Chassis anzuzeigen: [local] #**show support details**
- 4. Geben Sie die folgenden Befehle ein, um die Aktivitätsstatistiken zu erfassen: local]#show sgs-service all

[local]#show sgs-service vlr-status full [local]#show sgs-service statistics all [local]#show crash list [local]#show alarm all [local]#show snmp trap history [local]#show configuration errors 5. Geben Sie die folgenden Befehle ein, um die Hardwarestatistiken zu erfassen: [local]#show task resource [local]#show alarm outstanding [local]#show cpu table [local]#show port utilization table [local]#show npu utilization table [local]#show snmp trap [local]#show card table all 6. Geben Sie die folgenden Befehle ein, um den Dienststatus zu erfassen: [local]#show mme-service all [local]#show mme-service db record all [local]#show mme-service enode-association all [local]#show mme-service id summary [local]#show mme-service session full [local]#show session disconnect-reasons [local]#show session progress [local]#show mme-service statistics [local]#show hss-peer-service service all [local]#show subscriber mme-only summary [local]#show subscriber mme-only data-rate

[local]#show hss-peer-service statistics all

[local]#show egtp-service all

[local]#show egtpc statistics
[local]#show diameter peers full
[local]#show sgs-service all
[local]#show sgs-service vlr-status full

**Hinweis**: Diese Ergebnisse werden mit Bezug auf das LTE-Netzwerk (Long Term Evolution) erfasst. Wenn das Chassis andere Services enthält, fügen Sie zugehörige Statistiken ein.

#### **Rollback-Prozess**

Falls die neue Konfiguration oder die Änderungen nicht ordnungsgemäß funktionieren oder andere Probleme auftreten, kehren Sie zur vorherigen Konfiguration zurück:

 Geben Sie diese Befehle ein, um die SG-Schnittstelle und den SG-Service aus dem konfigurierten Kontext zu entfernen: [local]#config

```
[local](config)#context mme
[mme](config-ctx)#no interface sgs
[mme](config-if-eth)#exit
[mme](config-ctx)#no sgs-service sgs_svc
2. Geben Sie folgende Befehle ein, um die SG-Dienstzuordnung vom MME-Dienst zu
entfernen:
[mme](config-ctx)#mme-service mme_svc
[mme](config-mme-service)#no associate sgs-service
```

[mme](config-mme -service)#end

3. Geben Sie die folgenden Befehle ein, um das für die SG-Schnittstelle konfigurierte VLAN zu entfernen:

[local]#config

[local](config)#port ethernet 17/1

[local](config-port-17/1)#no vlan 181

[local](config-port-17/1)#end

# Statistik/Status

```
show sgs-service service-name <name>
show sgs-service statistics
show sgs-service vlr-status { full }
show mme-service session full
```

# Überprüfen

Für diese Konfiguration ist derzeit kein Überprüfungsverfahren verfügbar.

# Fehlerbehebung

Für diese Konfiguration sind derzeit keine spezifischen Informationen zur Fehlerbehebung verfügbar.